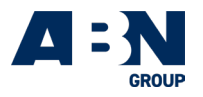

# User Guide

# ABN Group Storehouse Online Portal

This guide provides step-by-step instructions on how to access and use the online portal to order marketing materials including customised business cards and stickers and display flyers. Users will receive a unique username and password via email, which is required to log into the portal.

| Contents |                                                                                                 |    |  |
|----------|-------------------------------------------------------------------------------------------------|----|--|
| 1.       | Accessing the ABN Group Storehouse                                                              | 2  |  |
| 2.       | Navigating the online portal                                                                    | 3  |  |
| 3.       | <ul><li>Placing an order for Marketing Collateral</li><li>brochures, booklets, flyers</li></ul> | 4  |  |
| 4.       | <ul><li>Placing an order for Sales Collateral</li><li>business cards, stickers</li></ul>        | 6  |  |
| 5.       | Placing an order for As Displayed Flyers                                                        | 8  |  |
| 6.       | Completing Your Order                                                                           | 9  |  |
| 7.       | Delivery Options                                                                                | 10 |  |
| 8.       | Order & Despatch Confirmation                                                                   | 13 |  |
| 9.       | Order History & Tracking<br>Managing Your Account<br>Help & Support<br>Logging Out              | 14 |  |

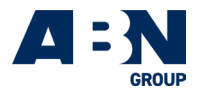

# 1. Accessing the ABN Group Storehouse

### Open the link to ABN Group Storehouse

- Open your web browser (e.g., Google Chrome, Firefox, etc.).
- Enter https://abngroup.busplus.com.au into the address bar and press Enter.

### Log into the portal

- Open your email inbox and find the message containing your unique username and password.
- On the portal login page:
- Enter your username.
- Enter your password.
- Click the Login button.

**Note:** If you forget your password, click the **Forgot Password?** Link on the login page and follow the instructions to reset it.

| UTHENTICATION          |   |  |
|------------------------|---|--|
| LOGIN                  |   |  |
| Email address          |   |  |
| tstone@abngroup.com.au |   |  |
| Password               |   |  |
|                        | R |  |

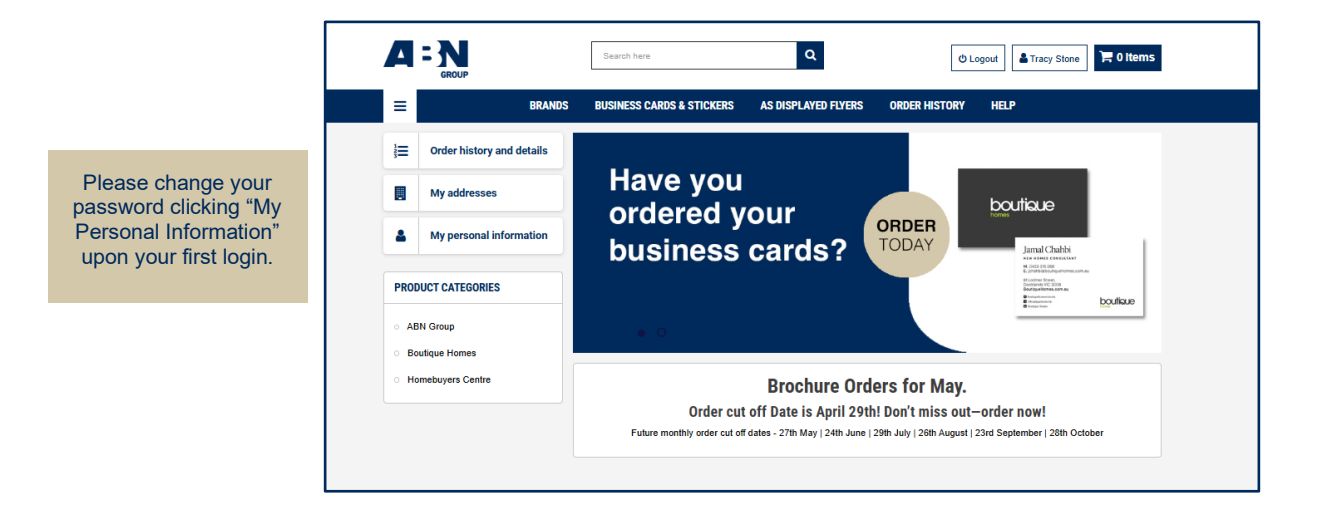

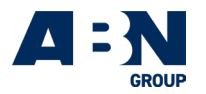

# 2. Navigating the Online Portal

### Home Page Overview

After logging in, you will be directed to the **Home Page**. The main navigation menu will help you access different features of the portal, including:

- Ordering Marketing Materials
- Ordering Business Cards, Display Flyers
- Your Order History
- Support

|                                     |                                |                           | Search bar; find items available to order using key words.                                                                                                    |
|-------------------------------------|--------------------------------|---------------------------|----------------------------------------------------------------------------------------------------|
|                                     | A                              |                           | Search here Q Dogout Tracy Stone 🗮 0 Items                                                                                                    |
|                                     | ≡                              | BRANDS                    | BUSINESS CARDS & STICKERS AS DISPLAYED FLYERS ORDER HISTORY HELP                                                                                                    |
| View your<br>order history;         | 12<br>23                       | Order history and details |                                                                                                    |
| an easy<br>reference for            | ASY My addresses               | My addresses              | Have you                                                                                                    |
| ordering<br>regular items.          | 4                              | My personal information   | business cards?                                                                                                    |
| Products                            | PRO                            | DUCT CATEGORIES           | Normality Control of Control of C |
| found via<br>Product                | ∘ Al                           | BN Group                  | • •                                                                                                    |
| Categories or<br>the Brands<br>tab. | es or<br>nds Homebuyers Centre | Brochure Orders for May.  |                                                                                                    |
| BOU & HBC                           |                                |                           | Order cut off Date is April 29th! Don't miss out—order now!<br>Future monthly order cut off dates - 27th May   24th June   29th July   26th August   23rd September   28th October                                                                                                    |
| will only see<br>their brand        |                                |                           | Monthly Salas Collatoral Order                                                                                                    |
|                                     | I                              |                           | Deadlines & Information                                                                                                    |

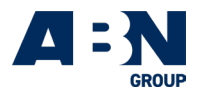

### 3. Placing an Order for Marketing Materials

All products available to order can be found via the Product Categories groups or under the Brands tab on the main menu bar.

• Click on the Brand you wish to order.

|                                                                                                    | BRANDS BUSINESS CA                                                                                                    | RDS & STICKERS AS DISPLAYED FLYER                                                                                                    | S ORDER HISTORY HELP                                                                                                    |                                                                                                    |                    |
|----------------------------------------------------------------------------------------------------|----------------------------------------------------------------------------------------------------|----------------------------------------------------------------------------------------------------|----------------------------------------------------------------------------------------------------|----------------------------------------------------------------------------------------------------|--------------------|
| TERY                                                                                                    | ABN Group                                                                                                    |                                                                                                    |                                                                                                    |                                                                                                    | There are 54 produ |
| Irand<br>ABN Group (25)<br>Boutique Homes (15)                                                                        | Homebuyers Centre                                                                                                    |                                                                                                    |                                                                                                    |                                                                                                    | View               |
| riomebuyers centre (16)<br>odust Type<br>Sa Displayed Flyers (2)<br>Bags (3)<br>Dischares (9)<br>Christmas (4)        | Pirst name Last name<br>an trait<br>2 Statistics<br>2 Statistics<br>2 | H<br>Log<br>Inter<br>Market Market<br>Market Market<br>Market Market<br>Market Market<br>Market Market<br>Market Market<br>Market Market<br>Market<br>Market                                                                                                    | Consultant Name<br>Judo Title<br>Octobio 000 000<br>nemaginomeogeni.com.au                                                                                                    | (Consultant Name)<br>(The<br>Para et al<br>Para et al |                    |
| Display POD Set Up (23)<br>Events (5)<br>Folden (2)<br>usiness Cards & Stockers<br>Business Cards (4)<br>Stockers (3) | Boutique Homes Business Card (No<br>Photo)<br>DOU-EC-622<br>Presiden command<br>Customise                                                                                                    | Homebuyers Centre Consultant<br>Business Card<br>HBC-BC-901<br>Print on: domains<br>Customiso                                                                                                    | Homebuyers Centre Consultant Sticker<br>HBC-ST-001<br>Point on domand<br>Customise                                                                                                    | Homebuyers Centre Consultant<br>Business Card (Ho Photo)<br>HBC-8C-02<br>Print on Genaund<br>Customise                                                                                                    |                    |
| wh Riter of results<br>and                                                                                            | Protection of the second second secon                                                                                                    | Pernencias nanc<br>anta<br>Maria<br>Maria<br>Ma | Por case Las case<br>press<br>* energiansease<br>* energianseasease<br>* energianseaseaseaseaseaseaseaseaseaseasease | No image<br>available                                                                                                    |                    |
|                                                                                                    | Boutique Homes Business Card<br>BOU-BC-601                                                                                                    | Boutique Homes Sticker (No Photo)<br>BOU-ST-802                                                                                                    | Boutique Homes Sticker<br>BOU-ST-001                                                                                                    | Smaller directional sign<br>ABN-001                                                                                                    |                    |
|                                                                                                    | Print on demand                                                                                                    | Customise                                                                                                    | Print on demaind<br>Customise                                                                                                    | Temporarily Unavailable<br>View                                                                                                    |                    |

• Browse through the available materials (e.g., brochures, flyers, posters, etc.).

|                                                                                            | Search hare                                                                                                    |                                                                                                    | ٩                                                                                                    | ø                                                                                                    | Logout Tracy Stone 📜 1 Item |
|--------------------------------------------------------------------------------------------|----------------------------------------------------------------------------------------------------|----------------------------------------------------------------------------------------------------|----------------------------------------------------------------------------------------------------|----------------------------------------------------------------------------------------------------|-----------------------------|
| =                                                                                          | BRANDS BUSINESS C                                                                                                    | ARDS & STICKERS AS DISPLAYED FLY                                                                                                    | ERS ORDER HISTORY HELP                                                                                                    |                                                                                                    |                             |
| FILTERT                                                                                    | BOUTIQUE HOMES                                                                                                    |                                                                                                    |                                                                                                    |                                                                                                    | There are 15 products.      |
| > Product Type<br>As Deplayed Flyers (1)<br>Bags (1)                                       |                                                                                                    |                                                                                                    |                                                                                                    |                                                                                                    | View III III                |
| Brucknes (ii)     Decky POOS 4U (c)     Poleter (1)  Search filtered results Search Baters | First name Las name<br>t use and<br>t use and<br>t | Her name Last name<br>Ar and<br>Description<br>and the second second second second<br>and the second second seco | Histiann Lastanne<br>ei trai<br>ei trai<br>ei trai<br>ei traine<br>ei traine<br>ei t | Host nome Last curve<br>entry and an anti-<br>entry and anti-<br>entry and anti-<br>entry and anti-<br>entry and anti-<br>entry and anti-<br>entry and anti-<br>entry and anti-<br>entry anti-<br>entry anti- |                             |
|                                                                                            | Boutique Homes Business Card (No<br>Photo)<br>BOU-BC-002                                                                                                    | Boutique Homes Business Card<br>BOU-BC-001                                                                                                    | Boutique Homes Sticker (No Photo)<br>BOU-ST-002                                                                                                    | Boutique Homes Sticker<br>BOU-ST-001                                                                                                    |                             |
|                                                                                            | Preil en demand<br>Customise                                                                                                    | Print on dumand                                                                                                    | Print on Gernand<br>Customise                                                                                                    | Plint on demand Customise                                                                                                    |                             |
|                                                                                            | June                                                                                                    | boulaue<br>arosson                                                                                                    |                                                                                                    |                                                                                                    |                             |
|                                                                                            | Boutique Homes Home Inspo Folders<br>BOU-010                                                                                                    | Boutique Homes Contract Boxes<br>BOU-011                                                                                                    | Design Lookbook<br>BOU-001                                                                                                    | Elements by Boutique Homes<br>BOU-002                                                                                                    |                             |
|                                                                                            | Availability: 410 Units<br>Add to cart                                                                                                    | Availability: 17 Units<br>Add to cart                                                                                                    | Availability: 73 Carlons<br>Add to cart                                                                                                    | Availability: 43 Carlons Add to cart                                                                                                    |                             |

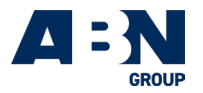

- To select an item, click on the image icon of the product to get more info, or simply add to cart.
- Select the number of cartons you require and add to cart. Please note the MAXIMUM ORDER QUANTITY of Marketing brochures is 2 cartons per month.
- Note that the specific product page will indicate how many cartons are available and how many units per carton.
- Once you have completed your order, click Add to Cart.

| GROUP See        | rch here Q                                                                                                    | O Logout Tracy Stone To Items |
|------------------|----------------------------------------------------------------------------------------------------|-------------------------------|
| BRANDS           | BUSINESS CARDS & STICKERS AS DISPLAYED FLYERS ORDER HISTORY                                                                                                    | HELP                          |
| Design lookbook. | Design Lookbook<br>Reference: BOU-001<br>Reference: BOU-001<br>Availability: 23 Cartons: 1<br>Cartons: 1<br>Herein: 10<br>Herein: 10<br>Here |                               |

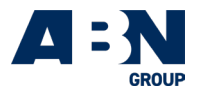

# 4. Placing an Order for Sales Collateral Business Cards, Stickers & As Displayed Flyers

When you login to the portal with your username and password, your profile will populate with your personal details including your display location and staff photo. When you order business cards or stickers and As Displayed Flyers this information will pre-populate for on-demand ordering and printing.

### Select Business Cards & Stickers

• Select Business Cards & Stickers from the menu bar.

| BRANDS BUSINESS CARDS & STICKERS AS DISPLAYED FLYERS ORDER HISTORY HELP |
|-------------------------------------------------------------------------|
|-------------------------------------------------------------------------|

### Select the Card/Sticker Type

- Select business card/sticker and the portal will automatically prepopulate all your key details (including staff photo).
- Review your key contact details: Full Name spelling, Job Title, Mobile number and Email address.
- Then select Validate and Order.
- If any details are incorrect, you can change these in the customised fields, select SAVE

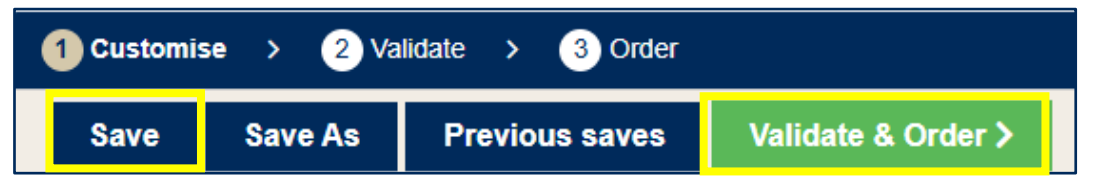

#### **Review and Approve Content**

- Review your order by selecting Digital Proof.
- If you are happy with the content, check the tick box.
- Select, content is approved, proceed.

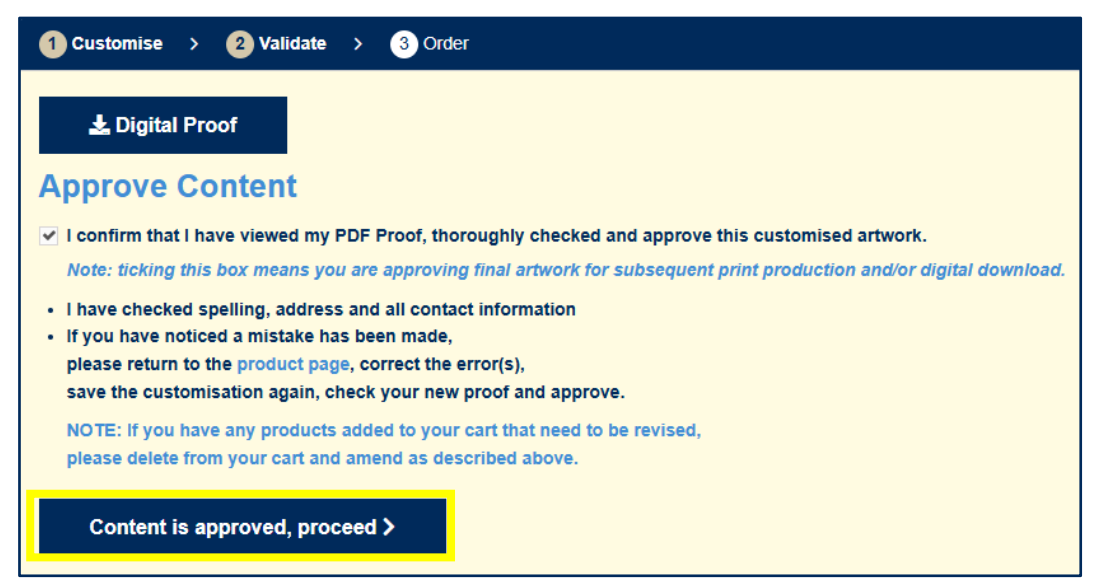

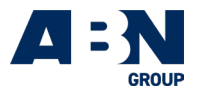

### **Order Quantity**

- Select the quantity you wish to order. Please note: MAXIMUM ORDER QUANTITY of Business Cards is 1 x pack (total 500 cards) MAXIMUM ORDER QUANTITY of Stickers is 1 x pack (total 1,000 stickers).
- Select Add to Cart and continue to check out or continue shopping

| Quantity | Packs 1 - +            |
|----------|------------------------|
|          | Packs: 1<br>Units: 500 |
|          | + Add to cart          |

• Order your cards and stickers on each product and follow the above process.

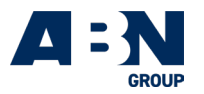

# 5. Placing an Order for As Displayed Flyers

• Select As Displayed Flyers from the menu bar.

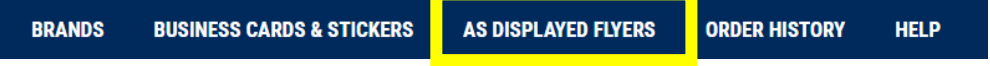

- Select the As Displayed Flyer for your display home location
- Select As Displayed Flyer for your display home using the Display Home Filter

| EINANG       BUSINESS CARDS & STRICKES       AS DISPLAYED FLYERS       ORDER HISTORY       NELP         RUERY       AS DISPLAYED FLYERS       There are 2 product         Bead       Image: Display Homes       Image: Display Homes       Image: Display Homes       Image: Display Homes         Boodspective Estate (Columbic) (1)       Image: Display Homes       Image: Display Homes       Image: Display Homes       Image: Display Homes       Image: Display Homes         Boodspective Estate (Columbic) (1)       Image: Display Homes       Image: Display Homes       <                                                                                                    |                                                                                                    | Search here                                                                                                    |                                                                                                    | Q                  | O Logout 🛓 Tracy Stone 🗮 1 Hem |
|----------------------------------------------------------------------------------------------------|----------------------------------------------------------------------------------------------------|----------------------------------------------------------------------------------------------------|----------------------------------------------------------------------------------------------------|--------------------|--------------------------------|
| RUTENT     AS DISPLAYED FLYERS     There is 2 product       * Band<br>Disclaration from the (1)<br>* Disclaration from the (1)<br>* Disclaration from | =                                                                                                    | BRANDS BUSINESS                                                                                                    | CARDS & STICKERS AS DISPLAYED FLYERS                                                               | ORDER HISTORY HELP |                                |
| <ul> <li>Shard</li> <li>Shard</li> <li></li></ul>                                                                                                    | FILTER                                                                                                    | AS DISPLAYED FLYERS                                                                                                    |                                                                                                    |                    | There are 2 products.          |
| Balenti     Historium     EE       Ala Dialayed Fijer, Cloventan - Accellater (Cloventan - Accellater (Cloventan - Ac                                                                                                    | Bread     Bread     Bread     Bread (1)     Breadbarr (2)     Double Hene     OU Cleverish Extes (Katalo) (1)     HeC Cleverish Extes (Katalo) (1)     HeC Cleverish Extes (Katalo) (2)     Keech Misser I multic |                                                                                                    | Notas<br>Alta (S                                                                                   |                    | Ver 🏭 📰                        |
|                                                                                                    | Balent                                                                                                    | H Iterative 2012<br>As Displayed Fyer - Cloverson Ascot<br>As Oregon Dark - TEST PRODUCT<br>HBC ADF-001 - TEST PRODUCT<br>HBC ADF-001 - TEST PRODUCT | As Displayed Flyer - Cloversa -<br>Lismere 25 - Sidney - TEST PRODUCT<br>BOUADF-601 - TEST PRODUCT |                    |                                |

- Select the number of packs you require and add to cart. Please note: MAXIMUM ORDER QUANTITY of As Displayed Flyers is 2 x packs (total 100 flyers) per month.
- Select Add to Cart and continue to check out or continue shopping

| - |
|---|
|   |
|   |

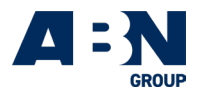

# 6. Completing your order

• Once you have added items to the cart you have the option to Continue Shopping (if you need to order additional items) or Checkout (Next).

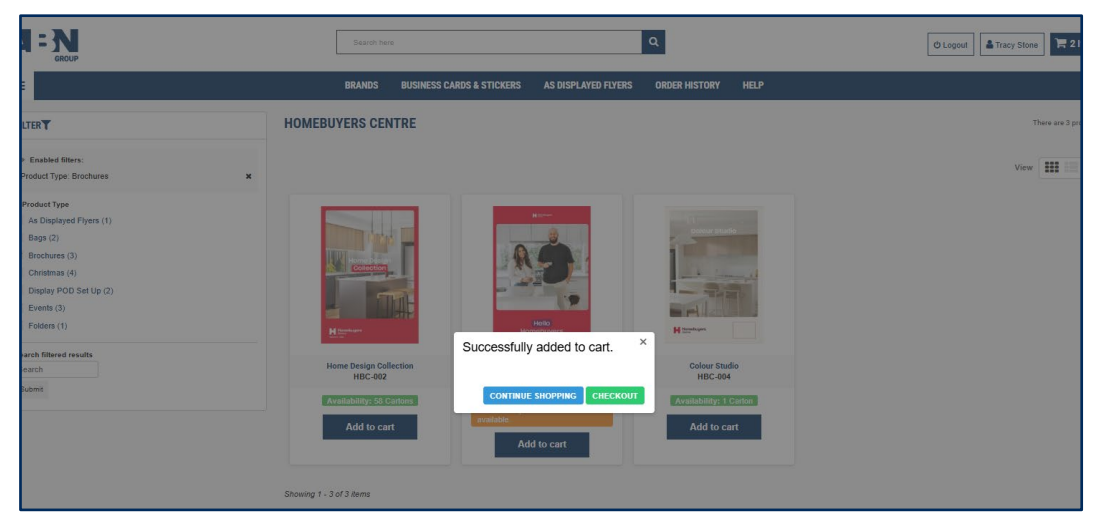

- You will now see a summary screen showing the items you have ordered.
- You can edit the pack quantity here by clicking on the **PENCIL** (see image below).
- Or you can delete this card completely by clicking on the GARBAGE BIN (see image below).
- If you wish to add another item to your order, select CONTINUE SHOPPING.
- Once you are ready to checkout, click on the Next to select your delivery options.

|            |                                        | Search here                      | ٩                               |              | C Logout               | 🏋 2 Items         |  |  |
|------------|----------------------------------------|----------------------------------|---------------------------------|--------------|------------------------|-------------------|--|--|
| ≡          |                                        | BRANDS BUSINESS CARDS & STICKERS | AS DISPLAYED FLYERS ORDER       | HISTORY HELP |                        |                   |  |  |
| SHOPPING-C | ART SUMMARY                            |                                  |                                 |              | Your shopping cart con | tains: 2 products |  |  |
|            | 1<br>Summary                           |                                  | 2<br>Address                    |              | 3<br>Submit            |                   |  |  |
| Product    | Description                            |                                  | Qty                             | Cost Centre  |                        |                   |  |  |
|            | Design Lookbook<br>BCU-001<br>In Stock |                                  | x 2 Cartons of 18<br>(36 Unita) | Design       |                        | ۵                 |  |  |
|            | Colsur Studio<br>HBC-004<br>In Stock   |                                  | x 1 Carton of 20<br>(20 Units)  | Design       |                        | •                 |  |  |
| < Contin   | < Continue shopping Next >             |                                  |                                 |              |                        |                   |  |  |

• You will now specify to deliver to one or multiple address/es

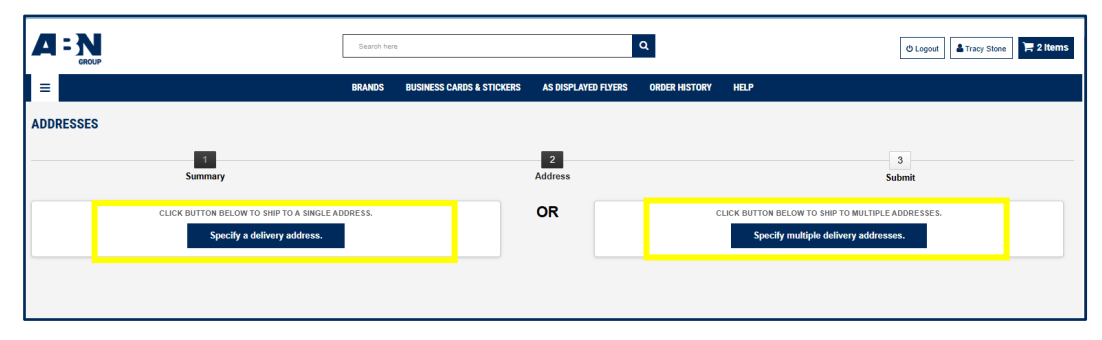

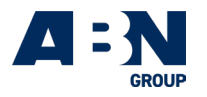

# 7. Delivery Options

### Delivery to one address

- Your delivery address is prepopulated with your personal details (single address delivery will default to this) > choose 'specify a delivery address' if you want the items delivered to your usual location.
- Or add a new address if delivery requires an alternative address by selecting **ADD A NEW ADDRESS**. **'My Addresses**" will show a list of all the locations you have saved.

|                                                                                                    | Search here                      | ٩                                      | 🗢 Logout 🕹 Tracy Stone 🗮 2 Items |
|----------------------------------------------------------------------------------------------------|----------------------------------|----------------------------------------|----------------------------------|
|                                                                                                    | BRANDS BUSINESS CARDS & STICKERS | AS DISPLAYED FLYERS ORDER HISTORY HELP |                                  |
| ADDRESSES                                                                                                    |                                  |                                        |                                  |
| Summary                                                                                                    |                                  | 2<br>Address                           | 3<br>Submit                      |
| ABN Group_Tracy                                                                                                    |                                  |                                        |                                  |
| YOUR DELIVERY ADDRESS           Tray 'Some           Ablin Corey           8 Lotiners Steet           Passe deliver Mos Frie 3 Joan-Spm           300 Doctantes VIC           Australia           0+12 405 594           Ablid a enew address. >           Types would like to add a comment also           your oil         the field below |                                  |                                        |                                  |
|                                                                                                    |                                  |                                        |                                  |
| Previous                                                                                                    |                                  |                                        | Next >                           |

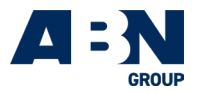

### Delivery to multiple addresses

- Use this when you need to get cards to two locations e.g. 250 brochures to different display home locations.
- Select SHIP TO MULTIPLE ADDRESSES.

|                     |                                          | Beardh here |                           |                     | ۹                             |               | O Logout    | 🏋 1 item |
|---------------------|------------------------------------------|-------------|---------------------------|---------------------|-------------------------------|---------------|-------------|----------|
| =                   |                                          | BRANDS      | BUSINESS CARDS & STICKERS | AS DISPLAYED FLYERS | ORDER HISTORY                 | HELP          |             |          |
| ADDRESSES           |                                          |             |                           |                     |                               |               |             |          |
| Choose the delivery | T<br>Summary<br>addresses                |             |                           | 2<br>Address        |                               |               | 3<br>Submit |          |
| Product             | Description                              |             |                           | Qty                 | Shipping address              | $\checkmark$  | Cost Centre |          |
| -                   | Boutique Mones Contract Boxes<br>BOU-011 |             |                           | × 2 Units           | ABN Group_Tracy Ship to multi | ple addresses | Design      | ÷        |
| Add a new a         | ddiress >                                |             |                           |                     |                               |               |             |          |

• You will see a drop-down **SHIPPING ADDRESS** option for each item in your cart. Select the address you want each item delivered to.

| =                   |                                   | BRANDS BUSINESS CARDS | & STICKERS AS DISPLAYED I | LYERS ORDER HISTORY                     | HELP             |   |
|---------------------|-----------------------------------|-----------------------|---------------------------|-----------------------------------------|------------------|---|
| ADDRESSES           |                                   |                       |                           |                                         |                  |   |
| Choose the delivery | 1<br>Summary<br>addresses         |                       | 2<br>Address              | ļ                                       | 3<br>Submit      |   |
| Product             | Description                       |                       | Qty                       | Shipping address                        | Cost Centre      |   |
|                     | Presentation Folders<br>HBC-005   |                       | x 2 Cartons of 25         | ABN Group_Tracy Ship to multiple addres | Design           | ۵ |
|                     | Home Design Collection<br>HBC-002 |                       | x 1 Carton of 25          | ABN Group_Tracy Ship to multiple addres | - Dosign<br>sses | ŵ |
| Add a new a         | idress >                          |                       |                           |                                         |                  |   |

- You can also **ADD A NEW ADDRESS** on this page. If this is required, complete all mandatory fields, and save this address with a memorable name (eg. building/display home & location).
- Now review your order check all details. When all is correct, click on SUBMIT ORDER REQUEST.

|                                                |                                               | Search here    |                                 | ٩                                 | 🗢 Logout 💄 Tracy Stone | 2 Items |
|------------------------------------------------|-----------------------------------------------|----------------|---------------------------------|-----------------------------------|------------------------|---------|
| =                                              | BRANDS                                        | BUSINESS CARDS | S & STICKERS AS DISPLAYED       | FLYERS ORDER HISTORY HELP         |                        |         |
|                                                | 1<br>Summary                                  |                | 2<br>Address                    |                                   | 3<br>Submit            |         |
| Product                                        | Description                                   |                | Qty                             | Address                           | Cost Centre            |         |
| Normalian Anna Anna Anna Anna Anna Anna Anna A | Presentation Folders<br>HBC: 005<br>In Stock  |                | x 2 Cartons of 25<br>(50 Units) | ABN Group_Tracy                   | Design                 | Û       |
|                                                | Home Design Collection<br>HBC-002<br>In Stock |                | x 1 Carton of 25<br>(25 Units)  | BOU Cloverton Estato (Kalkallo) 0 | Dosign                 | Û       |
| < Previou                                      | 15                                            |                |                                 |                                   | SUBMIT ORDER REQUE     | ST      |

• Your order will proceed through to the ABN Group approval process. If you need to make changes, click on the black **PREVIOUS** button and you can edit your order as necessary.

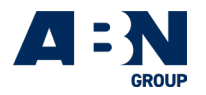

• On the portal you will see an **order confirmation** (as below). Note you can see an order reference number and a button to **VIEW YOUR ORDER HISTORY**. In this area you will see all your current and previous orders and their statuses. You can view previously ordered items, where you will see a **reorder** option alongside these previous orders.

|                                                                      | Search here                                  | Q                                 | 🙂 Logout 🔓 Tracy Stone 🛛 🏹 0 Items |
|----------------------------------------------------------------------|----------------------------------------------|-----------------------------------|------------------------------------|
| в                                                                    | RANDS BUSINESS CARDS & STICKERS              | AS DISPLAYED FLYERS ORDER HISTORY | HELP                               |
| ORDER CONFIRMATION                                                   |                                              |                                   |                                    |
| 1<br>Summary                                                         |                                              | 2<br>Address                      | 3<br>Submit                        |
| Your order placed with ABN Group is submitted.                       |                                              |                                   |                                    |
| Your order reference is Z\$XLQLRIL                                   |                                              |                                   |                                    |
| An email has been sent to you with this information.                 |                                              |                                   |                                    |
| You can review your order from the Order history section of your cu  | ustomer account.                             |                                   |                                    |
| For any questions or for further information, please contact the Sou | uthern Impact team.                          |                                   |                                    |
| Orders will be delivered two weeks after order cut off. Delivery     | will take place from Monday to Wednesday bet | ween 12pm – 5pm                   |                                    |
| View your order history                                              |                                              |                                   |                                    |

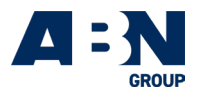

# 8. Order & Despatch Confirmation

### • After your **REQUEST APPROVAL** you will receive an order confirmation via email.

| 🛯 🖯 🎌 🧎 🔻 ABN Group - Orde                                                                                                    | r confirmation - Message (HTN           | 1L)               |                    |                       |                   |                                            |                         | -                          |  | × |
|----------------------------------------------------------------------------------------------------|-----------------------------------------|-------------------|--------------------|-----------------------|-------------------|--------------------------------------------|-------------------------|----------------------------|--|---|
| ile <mark>Message</mark> Help Acrobat Q Tell                                                                                                    | me what you want to do                  |                   |                    |                       |                   |                                            |                         |                            |  |   |
| ™     □     Respond     Share to<br>Teams     Ap       Delete     Ap     Teams     Ap                                                                                                    | Quick Steps 5                           | Tags Editin       | g Immersive        | Translate<br>Language | Q<br>Zoom<br>Zoom | Reply with<br>Scheduling Poll<br>Find Time | Phriendly<br>Phishing ~ | Viva<br>Insights<br>Add-in |  | ~ |
| ABN Group - Order confirmation                                                                                                    |                                         |                   |                    |                       |                   |                                            |                         |                            |  |   |
| CAUTION: This email originated from outside of ABN Group. Do n                                                                                                    | ot click links or open attachments unle | Hi Tracy Stor     | ender and know the | o content is safe.    |                   |                                            |                         |                            |  |   |
|                                                                                                    | т                                       | HANK YOU FOR YOUR | RDER               |                       |                   |                                            |                         |                            |  | I |
| ORDER DETAILS                                                                                                    |                                         |                   |                    |                       |                   |                                            |                         |                            |  | I |
| Reference                                                                                                    | Producí                                 | Quent             | y                  |                       |                   |                                            |                         |                            |  | I |
|                                                                                                    |                                         |                   |                    |                       |                   |                                            |                         |                            |  | I |
| HBC-005 Presentation Folders HBC-002 Home Desirn Collection                                                                                                    |                                         | x 2 Cartons of 25 |                    |                       |                   |                                            |                         |                            |  | I |
|                                                                                                    |                                         |                   |                    |                       |                   |                                            |                         |                            |  | I |
| DELIVERY ADDRESS                                                                                                    |                                         |                   |                    |                       |                   |                                            |                         |                            |  | I |
| Tracy Stone<br>AN Orsu<br>B Lotino Utract<br>Please deliver Mon-Fri 8.30am-Spm<br>3065 Doctanos VVC<br>Australia<br>Ort2 408 504                                                                                                    | HBC-805 - Presentation Folders          |                   |                    |                       |                   |                                            |                         | 50                         |  | l |
| Tracy Stone<br>Rosticus Homes Clovertin Estate (Calculo)<br>22 Germany, Avanue<br>23 Germany, Avanue<br>24 Germany, Avanue<br>24 Germany, Avanue<br>24 Germany, Avanue<br>25 Germany, Avanue<br>25 Germany, Avanue<br>26 Germany, Avanue<br>26 Germany, Avanue<br>26 Germany, Avanue<br>27 Germany, Avanue<br>27 Germany, Avan | HSC-802 - Home Design Collection        |                   |                    |                       |                   |                                            |                         | 25                         |  |   |
| Orders will be delivered two weeks after order cut off. Delivery will take place from                                                                                                    | Monday to Wednesday between 12pm – 5pm  |                   |                    |                       |                   |                                            |                         |                            |  |   |
| You can review your order from the <u>Order Eistory</u> section of your customer account                                                                                                    |                                         |                   |                    |                       |                   |                                            |                         |                            |  | I |

• When you order is despatched you will receive a shipping confirmation via email

| ABN Group - Shipped                                                                                                    |                                              |  |  |  |  |  |  |  |  |
|----------------------------------------------------------------------------------------------------|----------------------------------------------|--|--|--|--|--|--|--|--|
| ABN Group <info@abngroup.busplus.com.au><br/>To • Tracy Stone<br/>Tue 25/03/2025 9:2<br/>Tue 25/03/2025 9:2<br/>Tue 25/03/</info@abngroup.busplus.com.au> |                                              |  |  |  |  |  |  |  |  |
| <b>CAUTION:</b> This email originated from outside of ABN Group.<br>unless you recognise the sender and know the content is safe                                                                                                    | Do not click links or open attachments<br>a. |  |  |  |  |  |  |  |  |
|                                                                                                    | UP                                           |  |  |  |  |  |  |  |  |
| Hi Tracy Stone,<br>Your order has been ship                                                                                                    | ped                                          |  |  |  |  |  |  |  |  |
| ORDER ZMVDNYQIQ - SHIPPED                                                                                                    |                                              |  |  |  |  |  |  |  |  |
| Your order with the reference $\ensuremath{\textbf{ZMVDNYQIQ}}$ has been shipped.                                                                                                    |                                              |  |  |  |  |  |  |  |  |
| You can review your order by clicking <u>"Order history"</u> . If you have any further<br>info@abngroup.busplus.com.au                                                                                                    | queries please contact the support team on   |  |  |  |  |  |  |  |  |
| ABN Group                                                                                                    |                                              |  |  |  |  |  |  |  |  |

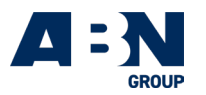

# 9. Order History and Tracking

- To check the status of an existing order, go to the **Order History** tab in the main menu.
- Click on any past order to view details and track shipping.

|                                                       |               | Search here   |         | Q                            |               |           | C Logout  | Stone 👌 O Items |
|-------------------------------------------------------|---------------|---------------|---------|------------------------------|---------------|-----------|-----------|-----------------|
| =                                                     | BR            | ANDS BUSINESS | CARDS & | STICKERS AS DISPLAYED FLYERS | ORDER HISTORY | HELP      |           |                 |
| ORDER HISTORY<br>Here are the orders that have been p | vlaced for    |               |         |                              |               |           |           |                 |
| Order reference                                       | Date          | Purchaser     | ÷       | Status                       | ÷             |           |           |                 |
| ZSXLQLRIL#1                                           | 04/04/2025    | Tracy Stone   |         | Awaiting Supplier Review     |               | Details 🕽 | C Reorder |                 |
| ZSXLQLRIL#2                                           | 04/04/2025    | Tracy Stone   |         | Awaiting Supplier Review     |               | Details 🕻 | ₿ Reorder |                 |
|                                                       |               |               |         | 6 ( <u>1</u> ) »             |               |           |           |                 |
| Back to Your Account                                  | <b>≮</b> Home |               |         |                              |               |           |           | 🕒 Sign out      |

### Managing your Account

- To check the status of an existing order, click on the Order History button
- To view your saved addresses, click My Addresses
- To update your personal info, click My personal information

| 4    |                           | Search hore Q OLogov Tracy Blood                                                                                                    |
|------|---------------------------|----------------------------------------------------------------------------------------------------|
| ≡    | BRANDS                    | BUSINESS CARDS & STICKERS AS DISPLAYED FLYERS ORDER HISTORY HELP                                                                                                    |
| j≡   | Order history and details |                                                                                                    |
|      | My addresses              | Have you                                                                                                    |
| 4    | My personal information   | business cards?                                                                                                    |
| PROI | DUCT CATEGORIES           | i Anne and<br>Anne and<br>Anne anne anne anne anne anne anne anne |
| o At | IN Group<br>Sutique Homes | • 0                                                                                                    |
| ⊖ He | omebuyers Centre          | Brochure Orders for May.                                                                                                    |
|      |                           | Order cut off Date is April 29th! Don't miss out—order now!<br>Future monthly order cut oft dates - 27th Mary [24th June ] 21th June ] 21th August   23th September   28th October                                                                                                    |

### Help and Support

- If you encounter any issues or have questions, click the HELP tab.
- You can find the ABN Group Storehouse User Guide, FAQs or contact Customer Support.

### Logging Out

• When you're finished using the ABN Group Storehouse, click the **Logout** button located at the top of the page to securely end your session.